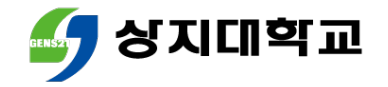

# 상지대학교 수강신청방법 안내서

### 수강과목취소 신청방법

#### ■ 유의사항

- 모바일앱을 통한 수강과목취소 신청 방법
- 수강신청 홈페이지를 통한 수강과목취소 신청 방법
- 수강과목취소 신청이란?

### 목차

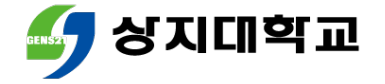

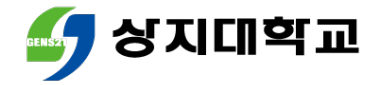

# 1.수강과목취소 신청이란?

 수강신청과목 중 수강취소를 희망하는 경우 <u>소정기간 내</u>에 취소 신 청을 할 수 있습니다.

• 수강과목취소 확정은 수강과목취소 신청기간 이후 진행됩니다.

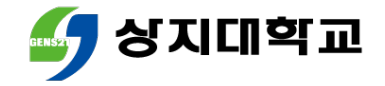

# 1.수강과목취소 신청이란?

#### • 수강과목취소는 다음의 요건에 모두 충족하는 경우 가능합니다.

| 구분    | 취소 과목 수    | 취소 후 잔여학점                                                                                                    |
|-------|------------|----------------------------------------------------------------------------------------------------|
| 1~3학년 |            | 15학점 이상일 때 가능                                                                                                    |
| 4학년   | 2과목 이내로 가능 | 취소 후 잔여학점이 다음과 같을 때 취소 가능<br>① 12학점 이상<br>② 최종학기인 경우 9학점 이상<br>③ 졸업에 필요한 학점을 모두 충족한 경우 3학점 이상<br>④ 학점 미달로 졸업이 보류된 경우 미달된 학점 이상 |

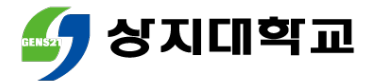

### 2.수강신청 홈페이지를 통한 수강과목취소신청방법

#### 수강신청 홈페이지 로그인 후 메뉴 상단의 [수강취소]를 클릭해주 세요.

| 공지사항        | 교과목조회 | 장바구니조회   | 수강취소 | 수강내역 조회 |
|-------------|-------|----------|------|---------|
| <u>ሌንተለ</u> | 처 이저  | ୦ ୦ ଅନ୍ୟ |      |         |
| Tot         | 020   | ㅠㅋ까방     |      |         |

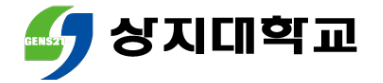

### 2.수강신청 홈페이지를 통한 수강과목취소신청방법

#### 취소를 희망하는 과목의 [수강취소]버튼을 눌러주세요.

|           | 공지사항     |                | 교과목       | হ্র  | [ ] 과목을 수강취소 하시겠습니까? |      |    | 수강내역 조회 | 관리자     |     |              |      |      |
|-----------|----------|----------------|-----------|------|----------------------|------|----|---------|---------|-----|--------------|------|------|
| ☞ 수강신청 내일 | 격 신청과목수( | 8) 신청학점(20) 취4 | 신후 신청학점 ( | 20)  |                      |      | 확인 | 취소      |         |     |              |      |      |
| No        | 재수강      | 개설학과           | 구분        | 과목코드 |                      | 교과목명 | 학점 | 교수명     | 요일 및 교시 | 강의실 | 담당교수<br>평가점수 | 수강취소 | 수강신청 |
| 1         |          |                | 교선        | 06   | :                    |      | 2  |         |         |     |              | 수강취소 |      |
| 2         |          |                | 교선        | 07!  | 1                    |      | 3  |         |         |     |              | 수강취소 |      |

#### • 취소과목을 수강하고 싶다면 기한 내에 [신청]버튼을 눌러주세요.

| ☞ 수강신청 내 | · 수강신청 내역 신청과목수(8) 신청학점(20) 취소 후 신청학점(18) |      |    |      |      |    |     |         |     |              |      |      |
|----------|-------------------------------------------|------|----|------|------|----|-----|---------|-----|--------------|------|------|
| No       | 재수강                                       | 개설학과 | 구분 | 과목코드 | 교과목명 | 학점 | 교수명 | 요일 및 교시 | 강의실 | 담당교수<br>평가점수 | 수강취소 | 수강신청 |
| 1        |                                           |      | 교선 | 061  |      | 2  |     |         |     |              |      | 신청   |
| 2        |                                           |      | 교선 | 075  |      | 3  |     |         |     |              | 수강취소 |      |

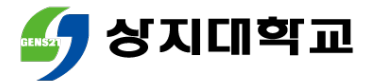

### 2.수강신청 홈페이지를 통한 수강과목취소신청방법

수강과목취소 후 잔여학점이 1~3학년은 15학점, 4학년은 12학점 등 이상인 경우에만 신청 가능합니다.

|           | 공지사항     |               | 교과목조회        |      | 3학년은 수강학점을 15학점 이상 유지하셔야 합니다. |    |     | 수강내역 조회 |     |              |      |
|-----------|----------|---------------|--------------|------|-------------------------------|----|-----|---------|-----|--------------|------|
| ☞ 수강신청 내의 | 격 신청과목수( | 3) 신청학점(7) 취소 | : 후 신청학점 (7) | )    | 확인                            |    | 확인  |         |     |              |      |
| No        | 재수강      | 개설학과          | 구분           | 과목코드 | 교과목명                          | 학점 | 교수명 | 요일 및 교시 | 강의실 | 담당교수<br>평가점수 | 수강취소 |
| 1         |          |               | 교선           |      |                               | 2  |     |         |     |              | 수강취소 |
| 2         |          |               | 교선           |      |                               | 3  |     |         |     |              | 수강취소 |

#### • 수강과목취소는 2과목 이내에서만 가능합니다.

| ☞ 수강신청 내 | 공지사항<br>역 신청과목수(( | 8) 신청학점 (20) | 교과목<br>취소 후 신청학점 (1 | ·조회<br>15) | 수강취소는 2과목 이내에서만 가능합니다.<br>확인 |    |     |         |     |              |      |      |
|----------|-------------------|--------------|---------------------|------------|------------------------------|----|-----|---------|-----|--------------|------|------|
| No       | 재수강               | 개설학과         | 구분                  | 과목코드       | 교과목명                         | 학점 | 교수명 | 요일 및 교시 | 강의실 | 담당교수<br>평가점수 | 수강취소 | 수강신청 |
| 1        |                   |              | 교선                  | 06'        |                              | 2  | :   |         |     |              |      | 신청   |
| 2        |                   |              | 교선                  | 07!        |                              | 3  | :   |         |     |              |      | 신청   |
| 3        |                   |              | 교선                  | 07!        |                              | 2  |     |         |     |              | 수강취소 |      |

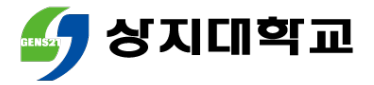

### 3.모바일앱을 통한 수강과목취소 신청방법

#### 모바일앱 로그인 후 [수강취소] 수강과목취소를 희망하는 과목 를 클릭합니다. 의 [수강취소]버튼을 누르세요.

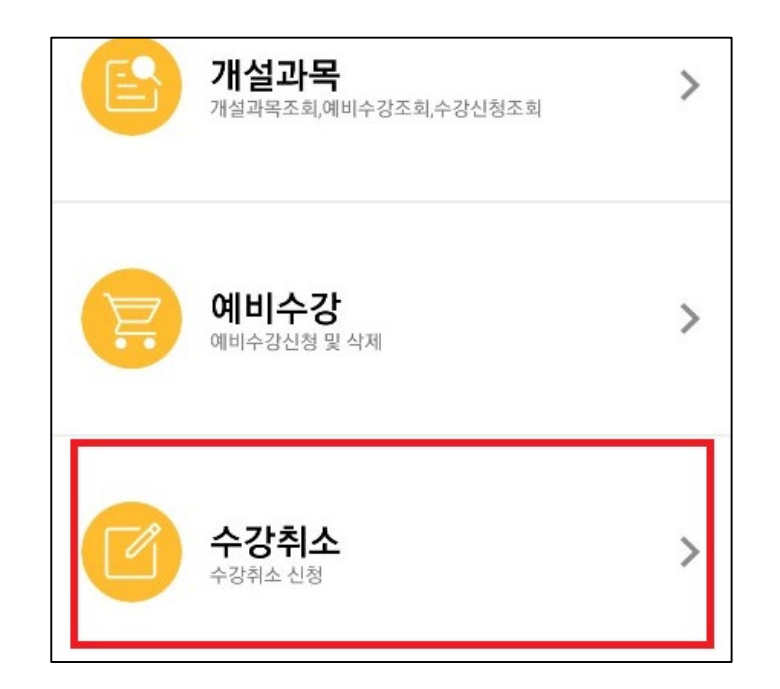

| 4 수                                                             | 수강취소                            |          |  |  |  |  |
|-----------------------------------------------------------------|---------------------------------|----------|--|--|--|--|
| 신청학점 : ( <mark>20</mark> )                                      | 취소 후 신청학점 : ( <mark>20</mark> ) |          |  |  |  |  |
| 031<br>개설학과 :<br>Y, 교선, 2학점, 전체학년,<br>이론 시간(이론,실습) : 2(2,0)     |                                 | 수강<br>취소 |  |  |  |  |
| <b>061.</b><br>개설학과 :<br>교선, 2학점, 전체학년<br>이론 시간(이론,실습) : 2(2,0) |                                 | 수강<br>취소 |  |  |  |  |

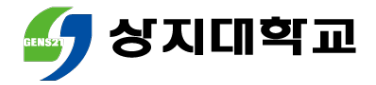

### 3.모바일앱을 통한 수강과목취소 신청방법

#### 수강과목취소 신청한 과목을 수 강하고 싶은 경우 기한 내에 [수 강신청]버튼을 눌러주세요.

| 03f<br>개설학과 :<br>Y, 교선, 2학점, 전체학년<br>이론 시간(이론,실습) : 2 | (수강취소)<br><sup>1</sup> , -<br>2(2,0) | 수강<br>신청 |
|-------------------------------------------------------|--------------------------------------|----------|
| 061<br>개설학과 :<br>교선, 2학점, 전체학년, .<br>이론 시간(이론,실습) : 2 | (수강취소)<br>;<br>2(2,0)                | 수강<br>신청 |

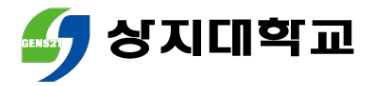

### 3.모바일앱을 통한 수강과목취소 신청방법

 수강과목취소는 2과목 이내에 
수강과목취소 후 잔여학점이 서만가능합니다.
1~3학년은 15학점, 4학년은

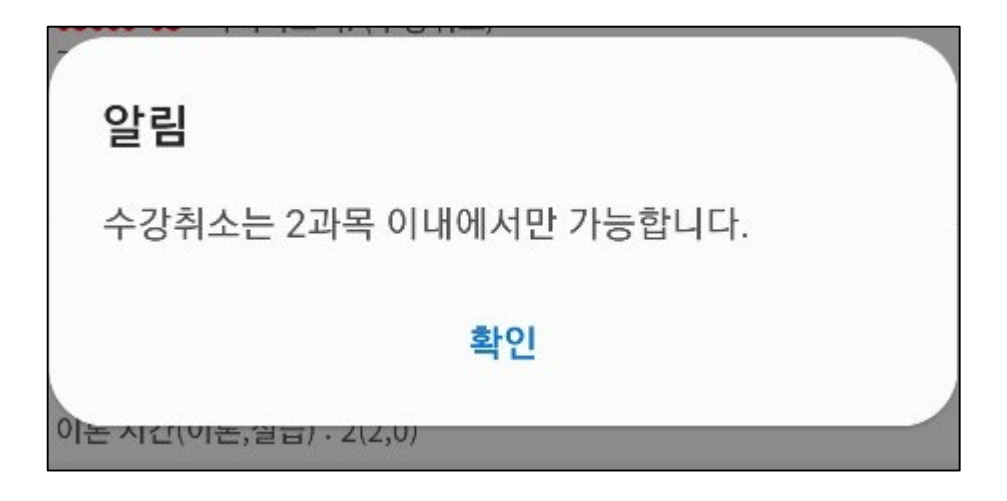

| 1~3하녀으   | 15하 | 전 쇼 | 하녀. | 0 |
|----------|-----|-----|-----|---|
|          |     |     |     |   |
| 12한적 등 ( | 이상인 | 경우0 | 게마  | 시 |
|          |     | 01  |     |   |
| 청 가능합니   | 다.  |     |     |   |
| 0.08.    |     |     |     |   |

| Oł | 리 |
|----|---|
| 2  |   |

3학년은 수강학점을 15학점 이상 유지하셔야 합니다.

확인

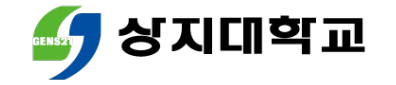

## 4.유의사항

- 졸업, 장학, 학자금 대출 등에서 수강신청학점으로 인하여 불이익이 발생할 수 있으므로 해당 사항을 꼭 확인해주세요.
- 수강과목취소와 학점포기는 다른 개념이므로 유의해주세요.

| 구분     | 유사점      | 차이점                                                        |
|--------|----------|------------------------------------------------------------|
| 수강과목취소 |          | ① <u>성적 취득 이전에</u> 수강과목 삭제<br>② 취소 과목 수와 학점에 <u>제한이 있음</u> |
| 학점포기   | 〒영퍼족클 격세 | ① <u>성적을 취득한</u> 이수과목 삭제<br>② 포기 과목 수와 학점에 제한이 없음          |

### 학생 여러분의 수강신청 성공을 응원합니다 ♥

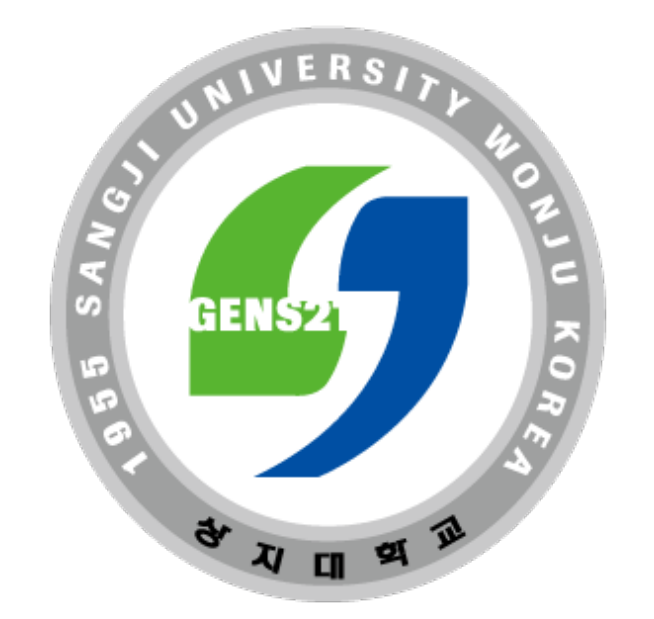

#### 수강신청 관련 문의 : 학사지원팀 033) 730-0383